### Slide 1 - Slide 1

| 🛃 IE | S Client v8.29 : My IES        |                                             |                                             |                                         |
|------|--------------------------------|---------------------------------------------|---------------------------------------------|-----------------------------------------|
| Help | Submit Quit Functions Commands |                                             |                                             |                                         |
| •    | ? Q                            | <b>»</b> Ø «                                | » i L                                       | (i) (i) (i) (i) (i) (i) (i) (i) (i) (i) |
|      | 1 Console 2 Pre Run 3 The Tay  | is <u>4</u> Options                         |                                             |                                         |
| -    | 4                              | DOCUMENT WRITER                             |                                             |                                         |
|      | Doc Writer Key                 | state-191                                   | Design Version not defined                  |                                         |
|      | Children Hannes                | Which is Which                              | Ownership tt Terry                          |                                         |
|      | Category                       | Financial Statements                        | Last Upd Dy 01/07/2010                      |                                         |
|      |                                | 💿 🔐 🗳 🚵 🖴                                   | <b></b>                                     |                                         |
|      | Appearance and Layout          | Tag Functions IES                           | Business Functions                          | Save my Work                            |
|      | Design Layout                  | Iterative Units                             | Template Functions                          | Interim Save                            |
|      | Pre-View Layout                | <u>Find New Tags</u><br>Mass Edit Tag Names | Report Flag Functions<br>Report Memo Values | Save                                    |
| Sec  |                                |                                             | GL Access Reports                           |                                         |
| É    |                                |                                             |                                             |                                         |

#### Slide notes

GL Access Reports are similar to Report Flag Reports, with the added feature of indicating Tag Access with each Account. They are most helpful in evaluating GL based Reports, and we can easily check whether the correct Accounts have been included in the Report, whether no Accounts have been missed when they should be included, and whether any Accounts have been incorrectly included more than once.

# Slide 2 - Slide 2

| IES Client v8.29 : My IES                      |                                                                                                    |                                                                                                    |                       |
|------------------------------------------------|----------------------------------------------------------------------------------------------------|----------------------------------------------------------------------------------------------------|-----------------------|
|                                                | anas<br>V V « » inī                                                                                                    | •                                                                                                    | <ul> <li>×</li> </ul> |
| 1 Console 2 Pre Run 3                          | Selection Dialog<br>GI Access Debugging<br>The reports reveal the accounts accessed by the last docwriter execution, with gl debu<br>This is useful for discerning which accounts have been accessed and how many times,<br>debug balance sheet and income statement reports.<br>Please see the help if you are unfamiliar with this tool.                                                                                                    | igging = on. Account Access By Is Flag Order<br>, i.E. To Account Access By Bs Flag Order<br>Help<br>Quit | *                     |
| Appearance and Lay<br>Design La<br>Pre-View La | Image: Second system       Image: Second system       Image: Second system <th< td=""><td>Functions Save my Work<br/>unctions Interim Save<br/>unctions Save<br/>reports</td><td></td></th<> | Functions Save my Work<br>unctions Interim Save<br>unctions Save<br>reports                               |                       |

## Slide notes

We will start by visiting the Help option.

#### Slide 3 - Slide 3

| ie 🛃 | S Client v8.29 : My IES                                                                                                    |                                                                                       |
|------|----------------------------------------------------------------------------------------------------|---------------------------------------------------------------------------------------|
| Help | Submit Quit Functions Commands                                                                                                    |                                                                                       |
| •    | • • • • • • • • • • • • • • • • • •                                                                                                    | *                                                                                     |
|      | Document                                                                                                    |                                                                                       |
|      |                                                                                                    | <u>Next</u>                                                                           |
|      | GL Access debugging with Document Writer                                                                                                    |                                                                                       |
|      | This tool is primarily used with Income Statement and Balance Sheet Report design<br>and debugging. In these cases, it is useful to find a design, tag or template<br>selection mistake by appraising from the debugging report(s) which Ledger Accounts<br>have been accessed by the Report execution, which Accounts have not been accessed,<br>and also which Accounts may have been accessed more than once. Any of these conditions<br>can reveal why the Report is not producing the correct result. |                                                                                       |
|      | In order to use this tool (and the Reports afterwards), it is necessary to set<br>GL Debugging = ON during test execution of the Report. In this case, the system<br>will remove prior access statistics, and during the execution test, will record<br>each GL Account where a balance is accessed, and record the TAG that has done so.<br>From the debugging Report(s) that can be performed afterwards, you can list                                                                                   | Make a copy - <u>Text Copy</u>                                                        |
|      | a) all the Accounts, with Tags accessed<br>b) all Accounts NOT accessed<br>c) all Accounts accessed more than once<br>d) all Accounts accessed more than twice                                                                                                    | Search Phrase                                                                         |
|      | The Report(s) are available by BS and IS Flag order respectively, and by choosing<br>the appropriate data selector at runtime, any of the 4 options listed above can be<br>performed.                                                                                                    | Search the IES web on-line documentation<br>by typing a phrase, then choose "search". |
|      |                                                                                                    | <u>Search</u>                                                                         |
| Ser  |                                                                                                    |                                                                                       |
| É    | S Dec Key glaccess-help                                                                                                    |                                                                                       |
|      |                                                                                                    |                                                                                       |

#### **Slide notes**

Although the system says the biggest use for these Reports are when we test Balance Sheet and Income Statement Reports, they are in fact useful for any GL based Reports. The important step to do is to use the GL debugging when testing the Report, and then to run the GL Access Report afterwards.

## Slide 4 - Slide 4

|      | ES Client v8.29 : My IES         |                      |                        |                      |             |              |                       |
|------|----------------------------------|----------------------|------------------------|----------------------|-------------|--------------|-----------------------|
| Help | Submit Quit Functions Commands   |                      |                        |                      |             |              |                       |
| -    | - 9 Q                            | C                    |                        | ( <b>6</b> )) (ii)   |             | (4)          | <ul> <li>×</li> </ul> |
|      | 1 Console 2 Pre Run 3 The Ta     | ags <u>4</u> Options |                        |                      | _           |              |                       |
| 2    |                                  | DOCUMEN              | TWRITER                |                      |             |              |                       |
|      | Doc Writer Key                   | istate-191           |                        | _                    | not defined |              | ÷                     |
|      |                                  |                      | Which is Which         | Ownership            | tt Terry    |              |                       |
|      | Object Name                      | Income Statement S   | оно                    | Last Upd By          | Terry       |              |                       |
|      | Category                         | Financial Sta        | tements                | Last Upd             | 01/07/2010  |              |                       |
|      |                                  |                      | <b>\$</b> 5 <b>∧</b> ⊭ | 🗎 👫 💟                |             |              |                       |
|      | Appearance and Layout            | Tag Func             | tions                  | IES Business Functio | ns          | Save my Work |                       |
|      | Design Layout<br>Pro View Layout |                      | Iterative Units        | Template Functions   | £           | Interim Save |                       |
|      | Tie-view Layour                  | Mas                  | s Edit Tag Names       | Report Memo Values   |             | Jave         |                       |
| 122  |                                  |                      |                        | GL Access Reports    |             |              |                       |
| É    |                                  |                      |                        |                      |             |              |                       |

Slide notes

### Slide 5 - Slide 5

| 🛃 IES Client v8.29 : My IES                               |                                                                                               |                                                                                                    |                                                     |
|-----------------------------------------------------------|-----------------------------------------------------------------------------------------------|----------------------------------------------------------------------------------------------------|-----------------------------------------------------|
| Help Submit Quit Functions Commands                       |                                                                                               |                                                                                                    |                                                     |
| e (?) Q                                                   | V ()                                                                                          | « » ii (i                                                                                                    | (*) (*) (*)                                         |
| 1 Console 2 Pre Run 3 The Ta                              | gs <u>4</u> Options                                                                           |                                                                                                    |                                                     |
| <br>                                                      | DOCUMENT WRITER                                                                               |                                                                                                    |                                                     |
| Doc Writer Key<br>Object Name<br>Category                 | istate-191<br>Which is Which<br>Income Statement SOHO<br>Financial Statements                 | Design Version not defined<br>Ownership<br>Last Upd By<br>Last Upd By<br>Last Upd                                               |                                                     |
|                                                           | ⓒ 🐝 🗘 እ⊭                                                                                      | Test Doc, No Debug<br>Test 1 Tag only<br>Test Doc, Debug All<br>Test Doc, Cebug 1 Tau<br>Test Doc, GL Debug on<br>None of these | 9<br>Ny                                             |
| Appearance and Layout<br>Design Layout<br>Pre-View Layout | Tag Functions<br><u>Iterative Units</u><br><u>Find New Tags</u><br><u>Mass Edit Tag Names</u> | IES Business Functions                                                                                                    | Save my Work<br>I <u>nterim Save</u><br><u>Save</u> |

## Slide notes

Therefore we switch on 'GL Debugging'.

## Slide 6 - Slide 6

| 🛃 IES Client v8.29 : My IES         |                                                                              |                                                                                        |                                               |     |
|-------------------------------------|------------------------------------------------------------------------------|----------------------------------------------------------------------------------------|-----------------------------------------------|-----|
| Help Submit Quit Functions Commands |                                                                              |                                                                                        |                                               |     |
| () Q                                | U U                                                                          | « » ī                                                                                  |                                               | × × |
| 1 Console 2 Pre Run 3 The Tag       | is <u>4</u> Options                                                          |                                                                                        |                                               |     |
|                                     | DOCUMENT WRITER                                                              |                                                                                        |                                               |     |
| Doc Writer Key o<br>Object Name     | state-191<br>Which is Which<br>Income Statement SOHO                         | Design Version not defi<br>Ownership<br>Last Upd By<br>1407420                         | ned                                           |     |
| Category                            |                                                                              | Test Doc, GL D<br>None of these                                                        | vebug<br>/<br>jg All<br>ig 1 Tag<br>ebug only |     |
| Appearance and Layout               | Tag Functions                                                                | IES Business Functions                                                                 | Save my Work                                  |     |
| Design Lavout<br>Pre-View Lavout    | <u>Iterative Units</u><br><u>Find New Tags</u><br><u>Mass Edit Tag Names</u> | Template Functions<br>Report Flag Functions<br>Report Memo Values<br>GL Access Reports | Interim Save<br>Save                          |     |

Slide notes

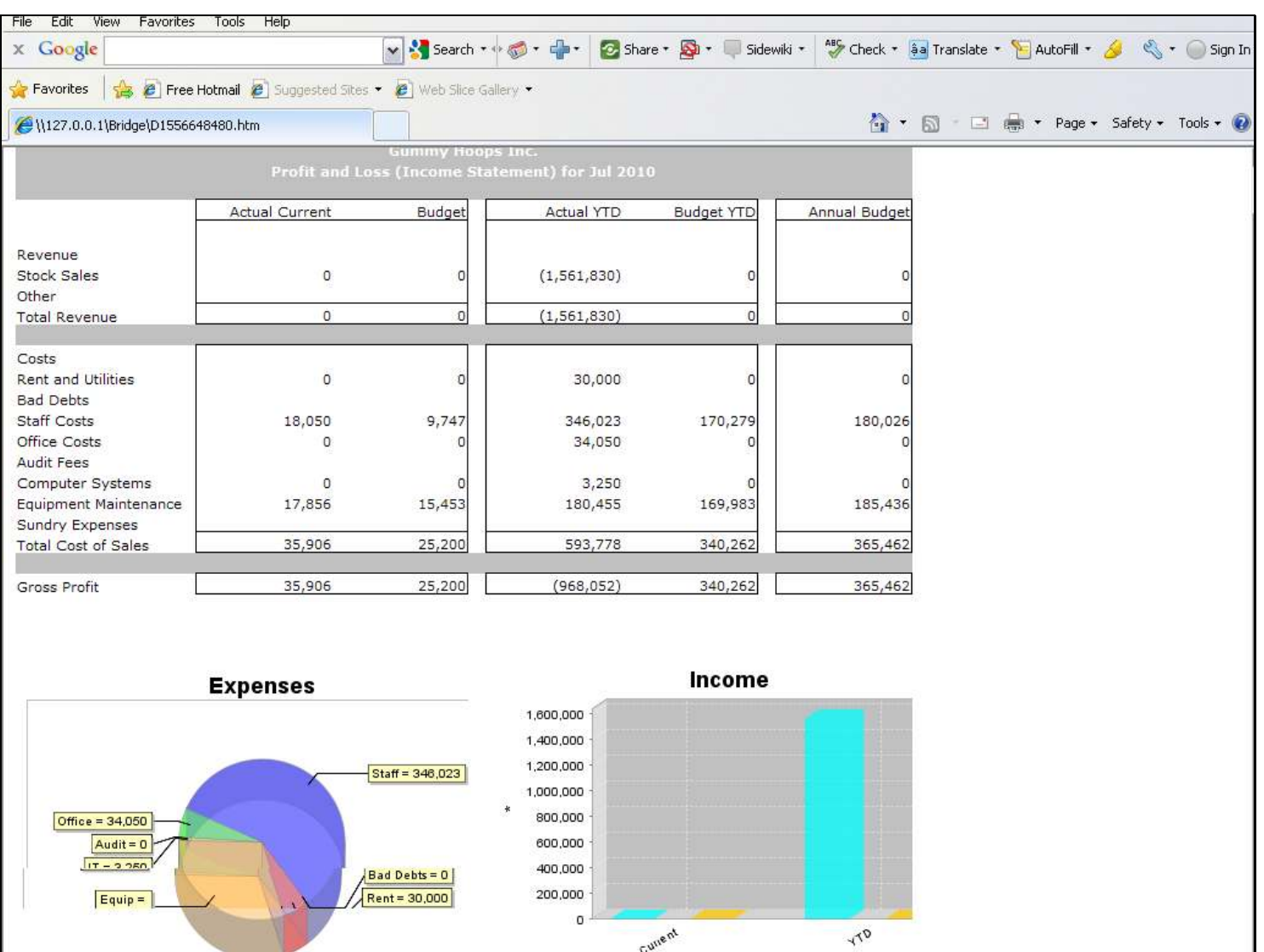

### Slide 7 - Slide 7

#### Slide notes

This is a sample of a GL based Report. All the numbers on this Report are derived from a selection of GL Accounts, and in fact, when we think about an Income Statement Report, we realize that each and every Income / Expense Account in the Chart of Accounts should be counted somewhere in the Report, and every Account should be counted only ONCE.

### Slide 8 - Slide 8

| IES                                            |                                                                                                    |                                                                                                    |                                                                                                    |                                                                                                    |                                                                                                    |                                                                                                    |
|------------------------------------------------|----------------------------------------------------------------------------------------------------|----------------------------------------------------------------------------------------------------|----------------------------------------------------------------------------------------------------|----------------------------------------------------------------------------------------------------|----------------------------------------------------------------------------------------------------|----------------------------------------------------------------------------------------------------|
| ns Commands                                    |                                                                                                    |                                                                                                    |                                                                                                    |                                                                                                    |                                                                                                    |                                                                                                    |
| 0.                                             |                                                                                                    | « »                                                                                                    |                                                                                                    | j.                                                                                                    |                                                                                                    | <ul> <li>×</li> </ul>                                                                                                    |
| un <u>3</u> The Tags <u>4</u> Optio            | ns                                                                                                    |                                                                                                    |                                                                                                    |                                                                                                    |                                                                                                    |                                                                                                    |
| DOCU                                           | MENT WRITE                                                                                                    | ER                                                                                                    |                                                                                                    |                                                                                                    |                                                                                                    |                                                                                                    |
| loc Writer Key jstate_191                      |                                                                                                    |                                                                                                    | -                                                                                                    | t defined                                                                                                    |                                                                                                    |                                                                                                    |
| 156466 151                                     | Which is Wh                                                                                                    | ich                                                                                                    | Ownership tt                                                                                                    | Terry                                                                                                    |                                                                                                    |                                                                                                    |
| Object Name Income Stat                        | cement SOHO                                                                                                    |                                                                                                    | Last Upd By Te:                                                                                                    | rry                                                                                                    |                                                                                                    |                                                                                                    |
| Category                                       | ial Statements                                                                                                    |                                                                                                    | Last Upd 01                                                                                                    | /07/2010                                                                                                    |                                                                                                    |                                                                                                    |
|                                                | 🕸 🔇 🛦                                                                                                    | . 🗎 🗜                                                                                                    |                                                                                                    |                                                                                                    |                                                                                                    |                                                                                                    |
| and Layout T<br>Design Layout<br>9-View Layout | T <mark>ag Functions</mark><br>I <u>terative Ur</u><br><u>Find New Ta</u><br><u>Mass Edit Tag Nam</u>                                                                                                    | IES Busi<br>uits Temj<br>as Report<br>es Report<br><u>GL</u> A                                                                                                    | iness Functions<br>plate Functions<br>Flag Functions<br>rf Memo Values<br>Access Reports                                                                                                    | Save my                                                                                                    | r Work<br>Interim Save<br>Save                                                                                                    |                                                                                                    |
|                                                | IES is Commands  an if a The Tags A Option  an if a The Tags A Option  boo Witter Key istate-191  object Name Category  and Layout besign Layout besign Layo | IES s Commands  Category  and Layout  escient Layout  escient | IIS<br>s Commands<br>an 3 The Tags 4 Options<br>DOCUMENT WRITER<br>DOCUMENT WRITER | ItS<br>s Commands<br>an 3 The Tags 4 Options<br>DOCUMENT WRITER<br>DOCUMENT WRITER<br>DOCUMENT WRITER<br>Design Version<br>Which is Which<br>Codegory<br>Income Statement SOBO<br>Financial Statements<br>Codegory<br>Tag Functions<br>Mass Edit Tag Names<br>Mass Edit Tag Names<br>Statement Values<br>Other Statements<br>Statements<br>Statements | IES<br>s Commands<br>an 3 The Tags 4 Options<br>DOCUMENT WRITER<br>DOCUMENT WRITER<br>Document Solid<br>Those Statement Solid<br>Financial Statements<br>Design Version<br>Ownersing<br>Last Upd 7<br>Last Upd 7<br>Last Last Last 2<br>Last Upd 7<br>Last Last 2<br>Last Last 2<br>Last Last 2<br>Last Last 2<br>Last Last 2<br>Last Last 2<br>Last Last 2<br>Last Last 2<br>Last Last 2<br>Last Last 2<br>Last Last 2<br>Last 2<br>L | IES<br>2 Commands<br>an 3 The Tage 4 Options<br>A Options<br>COUMENT WRITER<br>Company Version<br>Company Version<br>Compa |

### Slide notes

After running a Report test with GL Debugging switched on, we can perform a GL Access Report.

## Slide 9 - Slide 9

| IES Client v8.29 ; My IES                               | inde                                                                                                    |                                                                                                    |                                                                                    |     |
|---------------------------------------------------------|----------------------------------------------------------------------------------------------------|----------------------------------------------------------------------------------------------------|------------------------------------------------------------------------------------|-----|
| • ? Q                                                   | v () (                                                                                                    | « » it L                                                                                                    | \$                                                                                 | × × |
| 1 Console 2 Pre Run 3<br>Doc Writer<br>Object I<br>Cate | Selection Dialog<br>GI Access Debugging<br>The reports reveal the accounts accessed by the last doc<br>This is useful for discerning which accounts have been ac<br>debug balance sheet and income statement reports.<br>Please see the help if you are unfamiliar with this tool.                                                                                                    | writer execution, with gl debugging = on.<br>ccessed and how many times, i.E. To                                     | Account Access By Is Flag Order<br>Account Access By Bs Flag Order<br>Help<br>Quit |     |
| Appearance and Lay<br>Design Lay<br>Pre-View Lay        | Image: Note of the second second s | IES Business Functions<br>IES Business Functions<br>Report Flag Functions<br>Report Memo Values<br>GL Access Reports | Save my Work<br>I <u>nterim Save</u><br><u>Save</u>                                |     |

Slide notes

## Slide 10 - Slide 10

| 🗊 Q1556645525A.TXT -     | Notepad                                            |               |         |            |           |        |
|--------------------------|----------------------------------------------------|---------------|---------|------------|-----------|--------|
| File Edit Format View He | lp .                                               |               |         |            |           |        |
| GL Access by IS Flag     | Order Sep 2009 - Jul 2010                          |               |         |            |           |        |
| <b>TT</b>                | <b>v</b>                                           | TO Place      | DC Flog | Ter bases  | hatual    | ) at   |
| кеу                      | Name                                               | 15 #1ag       | BS Flag | Tag Access | Accuar    | AC0    |
| 71056032                 | LAND PREPARATION: MAN HOURS OVERTIME               | 11            | 054     | 0041       | 0.00      | 149    |
| 71055032                 | PLANTING: MAN HOURS OVERTIME                       | 11            | 054     | 0041 0097  | 0.00      | ļ      |
| 71055031                 | PLANTING: MAN HOURS STD                            | 11            | 054     | 0041       | 0.00      | ļ      |
| 70056032                 | LAND PREPARATION: MAN HOURS OVERTIME               | 11            | 054     | 0041       | 0.00      |        |
| 70056031                 | LAND PREPARATION: MAN HOURS STD                    | 11            | 054     | 0041       | 0.00      | I      |
| 70055032                 | PLANTING: MAN HOURS OVERTIME                       | 11            | 054     | 0041       | 0.00      |        |
| 70055031                 | PLANTING: MAN HOURS STD                            | 11            | 054     |            | 18,050.00 | 197    |
|                          |                                                    | 11            |         |            | 18,050.00 | 346    |
| 71056031                 | LAND PREPARATION: MAN HOURS STD                    | 12            | 054     | 0046       | 0.00      | 34     |
|                          |                                                    | **            |         |            |           |        |
|                          |                                                    | 12            |         |            | 0.00      | 34     |
| 21055051                 | DIANTING, TDACTOR MONDY                            | 16            | 054     | 2061       | 0.00      |        |
| 71055051                 | PLANIING: IRACIOR HOURS<br>DIANTING: TDACTOD HOUDS | 16            | 054     | 0061       | 17 856 00 | 190    |
|                          |                                                    |               |         |            |           |        |
| 12:38:45 13 AUG 2010     | page 13                                            |               |         |            |           |        |
| GL Access by IS Flag     | Order Sep 2009 - Jul 2010                          |               |         |            |           |        |
| Key                      | Name                                               | IS Flag<br>** | BS Flag | Tag Access | Actual    | Act    |
|                          |                                                    | 16            |         |            | 17,856.00 | 180    |
| 70056051                 | LAND PREPARATION: TRACTOR HOURS                    | 17            | 054     | 0056       | 0.00      | э      |
|                          |                                                    | **<br>17      |         |            | 0.00      | 3      |
| 21056051                 | LAND DEREADATION. TRACTOR HOURS                    | 1.9           | 054     | 0031       | 0.00      | 30     |
| /1000001                 | BAND PREFINITION. TRIOTOR MOORE                    | **            | 004     | 0001       |           |        |
|                          |                                                    | 18            |         |            | 0.00      | 30     |
| B999                     | COST OF SALES                                      | 20            | 054     | 0016       | 0.00      | Ì      |
| B101                     | COST OF SALES                                      | 20            | 054     | 0016       | 0.00      |        |
| B100                     | COST OF SALES                                      | 20            | 054     | 0016       | 0.00      |        |
| 10101009                 | COST OF SALES # 2                                  | 20            | 054     | 0016       | 0.00      |        |
| 10101003c                | Loan Take On                                       | 20            | 054     | 0016       | 0.00      |        |
| 10101002b                | Loan Policies                                      | 20            | 054     | 0016       | 0.00      |        |
| 10101002                 | COST OF SALES                                      | 20            | 054     | 0016       | 0.00      | -1,561 |
| <                        |                                                    |               |         |            |           |        |

#### Slide notes

And the result will list the GL Accounts by the selected Flag order. The GL Access Reports also support User Versions, so we can use them for other Report Flags also, although the defaults are for ISPOS and BSPOS.

## Slide 11 - Slide 11

| ラ Q1556645525A.TXT -                                       | Notepad                                                                                                    |                                        |                                        |                                              |                                              |              |
|------------------------------------------------------------|----------------------------------------------------------------------------------------------------|----------------------------------------|----------------------------------------|----------------------------------------------|----------------------------------------------|--------------|
| File Edit Format View He                                   | lp                                                                                                    |                                        |                                        |                                              |                                              |              |
| GL Access by IS Flag                                       | Order Sep 2009 - Jul 2010                                                                                                    |                                        |                                        |                                              |                                              |              |
| Кеу                                                        | Name                                                                                                    | IS Flag                                | BS Flag                                | Tag Access                                   | Actual                                       | Act          |
| 71056032<br>71055032<br>71055031<br>70056032<br>70056031   | LAND PREPARATION: MAN HOURS OVERTIME<br>PLANTING: MAN HOURS OVERTIME<br>PLANTING: MAN HOURS STD<br>LAND PREPARATION: MAN HOURS OVERTIME<br>LAND PREPARATION: MAN HOURS STD | 11<br>11<br>11<br>11<br>11             | 054<br>054<br>054<br>054<br>054        | 0041<br>0041 0097<br>0041<br>0041<br>0041    | 0.00<br>0.00<br>0.00<br>0.00<br>0.00         | 149          |
| 70055032<br>70055031                                       | PLANTING: MAN HOURS OVERTIME<br>PLANTING: MAN HOURS STD                                                                                                    | 11<br>11<br>**                         | 054<br>054                             | 0041                                         | 0.00 18,050.00                               | 197          |
| 71056031                                                   | LAND PREPARATION: MAN HOURS STD                                                                                                    | 11<br>12<br>**                         | 054                                    | 0046                                         | 0.00                                         | 346          |
| 71055051<br>70055051                                       | PLANTING: TRACTOR HOURS<br>PLANTING: TRACTOR HOURS                                                                                                    | 12<br>16<br>16                         | 054<br>054                             | 0061<br>0061                                 | 0.00<br>0.00<br>17,856.00                    | 34           |
| 12:38:45 13 AUG 2010 ;<br>GL Access by IS Flag             | page 13<br>Order Sep 2009 - Jul 2010                                                                                                    |                                        |                                        |                                              |                                              |              |
| Кеу                                                        | Name                                                                                                    | IS Flag<br>**                          | BS Flag                                | Tag Access                                   | Actual                                       | Act          |
|                                                            |                                                                                                    | 16                                     |                                        |                                              | 17,856.00                                    | 180          |
| 70056051                                                   | LAND PREPARATION: TRACTOR HOURS                                                                                                    | 17<br>**<br>17                         | 054                                    | 0056                                         | 0.00                                         | 3            |
| 71056051                                                   | LAND PREPARATION: TRACTOR HOURS                                                                                                    | 18<br>**<br>18                         | 054                                    | 0031                                         | 0.00                                         | 30<br><br>30 |
| B999<br>B101<br>B100<br>10101009<br>10101003c<br>10101002b | COST OF SALES<br>COST OF SALES<br>COST OF SALES<br>COST OF SALES # 2<br>Loan Take On<br>Loan Policies                                                                      | 20<br>20<br>20<br>20<br>20<br>20<br>20 | 054<br>054<br>054<br>054<br>054<br>054 | 0016<br>0016<br>0016<br>0016<br>0016<br>0016 | 0.00<br>0.00<br>0.00<br>0.00<br>0.00<br>0.00 |              |
| 10101002                                                   | COST OF SALES                                                                                                    | 20                                     | 054                                    | 0016                                         | 0.00                                         | -1,561       |

#### Slide notes

For every Account listed, the system indicates the Tag or Tags where this Account is counted, i.e. it's result used. In this example, if an Account is accessed by more than 1 Tag, then it is WRONG, and if an Account is not accessed by ANY Tag, then it is also wrong.

### Slide 12 - Slide 12

| 〕 Q1556645525A.TXT -                                       | Notepad                                                                                                    |                                  |                                        |                                              |                                              |        |
|------------------------------------------------------------|----------------------------------------------------------------------------------------------------|----------------------------------|----------------------------------------|----------------------------------------------|----------------------------------------------|--------|
| File Edit Format View He                                   | lp                                                                                                    |                                  |                                        |                                              |                                              |        |
| GL Access by IS Flag                                       | Order Sep 2009 - Jul 2010                                                                                                    |                                  |                                        |                                              |                                              |        |
| Кеу                                                        | Name                                                                                                    | IS Flag                          | BS Flag                                | Tag Access                                   | Actual                                       | Act    |
| 71056032<br>71055032<br>71055031<br>70056032<br>70056031   | LAND PREPARATION: MAN HOURS OVERTIME<br>PLANTING: MAN HOURS OVERTIME<br>PLANTING: MAN HOURS STD<br>LAND PREPARATION: MAN HOURS OVERTIME<br>LAND PREPARATION: MAN HOURS STD | 11<br>11<br>11<br>11<br>11       | 054<br>054<br>054<br>054<br>054<br>054 | 0041<br>0041 0097<br>0041<br>0041<br>0041    | 0.00<br>0.00<br>0.00<br>0.00<br>0.00         | 149    |
| 70055032<br>70055031                                       | PLANTING: MAN HOURS OVERTIME<br>PLANTING: MAN HOURS STD                                                                                                    | 11<br>11<br>**                   | 054<br>054                             | 0041                                         | 0.00<br>18,050.00                            | 197    |
| 71056031                                                   | LAND PREPARATION: MAN HOURS STD                                                                                                    | 11<br>12                         | 054                                    | 0046                                         | 18,050.00                                    | 346    |
|                                                            |                                                                                                    | 12                               |                                        |                                              | 0.00                                         | 34     |
| 71055051<br>70055051                                       | PLANTING: TRACTOR HOURS<br>PLANTING: TRACTOR HOURS                                                                                                    | 16<br>16                         | 054<br>054                             | 0061<br>0061                                 | 0.00<br>17,856.00                            | 180    |
| 12:38:45 13 AUG 2010 ;<br>GL Access by IS Flag             | page 13<br>Order Sep 2009 - Jul 2010                                                                                                    |                                  |                                        |                                              |                                              |        |
| Кеу                                                        | Name                                                                                                    | IS Flag<br>**                    | BS Flag                                | Tag Access                                   | Actual                                       | Act    |
|                                                            |                                                                                                    | 16                               |                                        |                                              | 17,856.00                                    | 180    |
| 70056051                                                   | LAND PREPARATION: TRACTOR HOURS                                                                                                    | 17<br>**                         | 054                                    | 0056                                         | 0.00                                         | 3      |
|                                                            |                                                                                                    | 17                               |                                        |                                              | 0.00                                         | 3      |
| 71056051                                                   | LAND PREPARATION: TRACTOR HOURS                                                                                                    | 18<br>**                         | 054                                    | 0031                                         | 0.00                                         | 30     |
|                                                            |                                                                                                    | 18                               |                                        |                                              | 0.00                                         | 30     |
| B999<br>B101<br>B100<br>10101009<br>10101003c<br>10101002b | COST OF SALES<br>COST OF SALES<br>COST OF SALES<br>COST OF SALES # 2<br>Loan Take On<br>Loan Policies                                                                      | 20<br>20<br>20<br>20<br>20<br>20 | 054<br>054<br>054<br>054<br>054<br>054 | 0016<br>0016<br>0016<br>0016<br>0016<br>0016 | 0.00<br>0.00<br>0.00<br>0.00<br>0.00<br>0.00 |        |
| 10101002                                                   | COST OF SALES                                                                                                    | 20                               | 054                                    | 0016                                         | 0.00                                         | -1,561 |

### Slide notes

#### Slide 13 - Slide 13

| 〕 Q1556645525A.TXT -     | Notepad                              |          |         |            |           |        |
|--------------------------|--------------------------------------|----------|---------|------------|-----------|--------|
| File Edit Format View He | lp                                   |          |         |            |           |        |
| GL Access by IS Flag     | Order Sep 2009 - Jul 2010            |          |         |            |           |        |
| Кеу                      | Name                                 | IS Flag  | BS Flag | Tag Access | Actual    | Act    |
| 71056032                 | LAND PREPARATION: MAN HOURS OVERTIME | 11       | 054     | 0041       | 0.00      | 149    |
| 71055032                 | PLANTING: MAN HOURS OVERTIME         | 11       | 054     | 0041 0097  | 0.00      |        |
| 71055031                 | PLANTING: MAN HOURS STD              | 11       | 054     | 0041       | 0.00      |        |
| 70056032                 | LAND PREPARATION: MAN HOURS OVERTIME | 11       | 054     | 0041       | 0.00      |        |
| 70056031                 | LAND PREPARATION: MAN HOURS STD      | 11       | 054     | 0041       | 0.00      |        |
| 70055032                 | PLANTING: MAN HOURS OVERTIME         | 11       | 054     | 0041       | 0.00      |        |
| 70055031                 | PLANTING: MAN HOURS STD              | 11       | 054     |            | 18,050.00 | 197    |
|                          |                                      | **       |         |            |           |        |
|                          |                                      | 11       |         |            | 18,050.00 | 346    |
| 71056031                 | LAND PREPARATION: MAN HOURS STD      | 12       | 054     | 0046       | 0.00      | 34     |
|                          |                                      | 12       |         |            | 0.00      | 34     |
| 71055051                 | PLANTING: TRACTOR HOURS              | 16       | 054     | 0061       | 0.00      |        |
| 70055051                 | PLANTING: TRACTOR HOURS              | 16       | 054     | 0061       | 17,856.00 | 180    |
| GL Access by IS Flag     | Order Sep 2009 - Jul 2010            |          |         |            |           |        |
| Кеу                      | Name                                 | IS Flag  | BS Flag | Tag Access | Actual    | Act    |
|                          |                                      | 16       |         |            | 17,856.00 | 180    |
| 70056051                 | LAND PREPARATION: TRACTOR HOURS      | 17       | 054     | 0056       | 0.00      | з      |
|                          |                                      | **       |         |            |           |        |
|                          |                                      | 17       |         |            | 0.00      | 3      |
| 71056051                 | LAND PREPARATION: TRACTOR HOURS      | 18<br>** | 054     | 0031       | 0.00      | 30     |
|                          |                                      | 18       |         |            | 0.00      | 30     |
| B999                     | COST OF SALES                        | 20       | 054     | 0016       | 0.00      |        |
| B101                     | COST OF SALES                        | 20       | 054     | 0016       | 0.00      |        |
| B100                     | COST OF SALES                        | 20       | 054     | 0016       | 0.00      |        |
| 10101009                 | COST OF SALES # 2                    | 20       | 054     | 0016       | 0.00      |        |
| 10101003c                | Loan Take On                         | 20       | 054     | 0016       | 0.00      |        |
| 10101002b                | Loan Policies                        | 20       | 054     | 0016       | 0.00      |        |
| 10101002                 | COST OF SALES                        | 20       | 054     | 0016       | 0.00      | -1,561 |
|                          |                                      |          |         |            |           |        |

#### Slide notes

So that means we can see at least 2 problematic Accounts in this Report. We will need to visit those Tags to see what they select according to their logic, and in the case of the Account not being accessed at all, we will check the Account for it's Flag Settings, and see why it is not included where it is supposed to be included. In this way, the GL Access Reports are imminently helpful.